## Proceso de activación PAC Banco Itaú

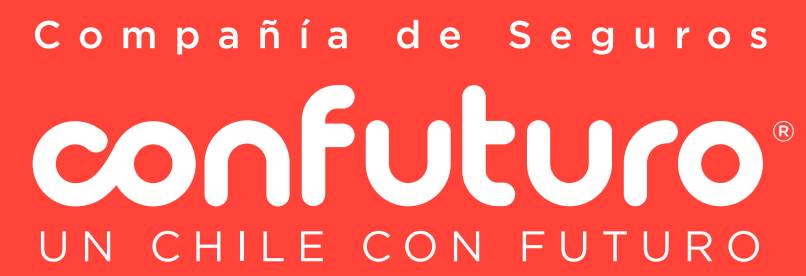

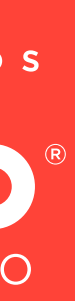

## Ingresa a https://ww2.itau.cl/personas

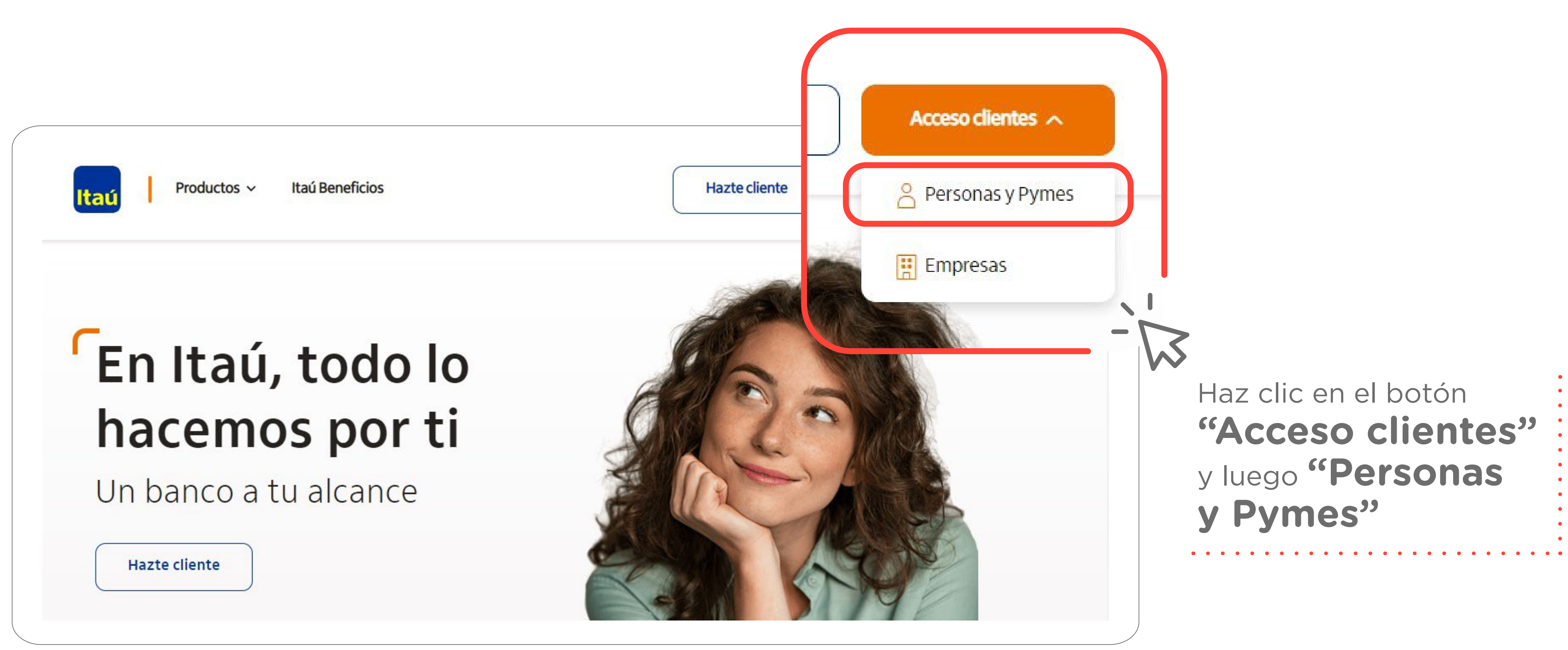

Compañía de Seguros confuturo UN CHILE CON FUTURO

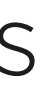

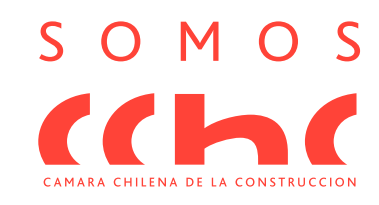

## 2 Luego de ingresar tu rut y clave, ingresa al menú y selecciona la opción Transferencias y Pagos > Pagos automáticos > Inscribir nuevo servicio

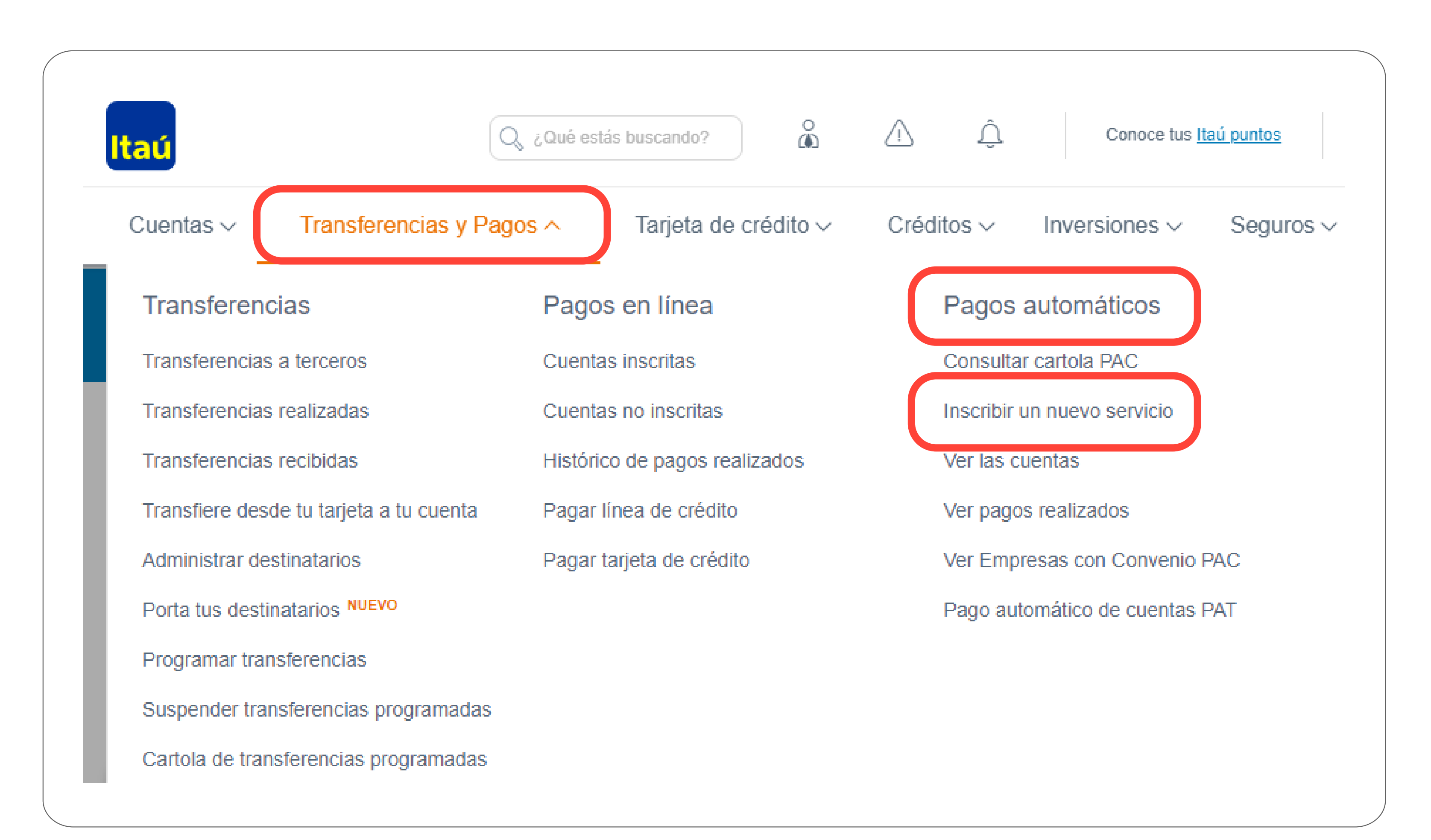

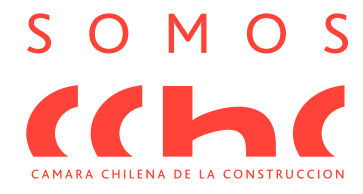

Compañía de Seguros CONFULIO UN CHILE CON FUTURO

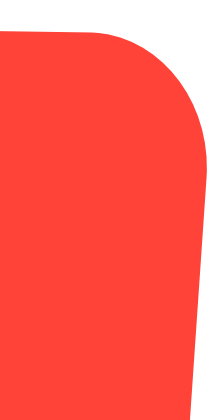

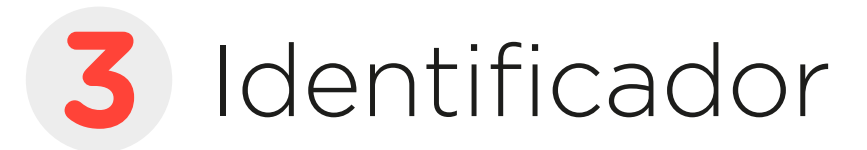

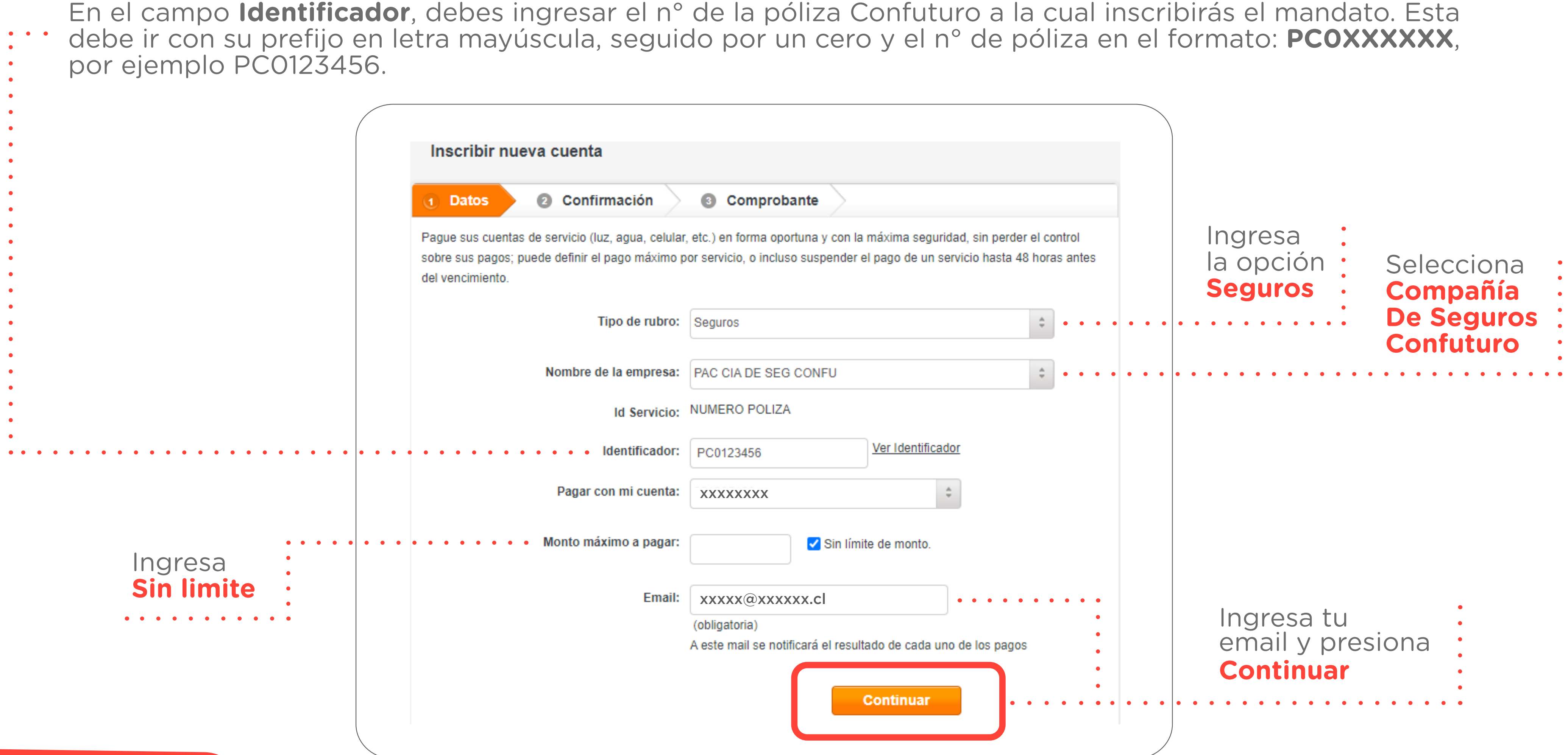

Compañía de Seguros confuturo UN CHILE CON FUTURO

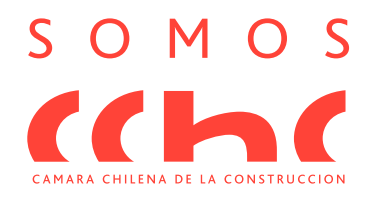

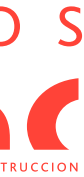

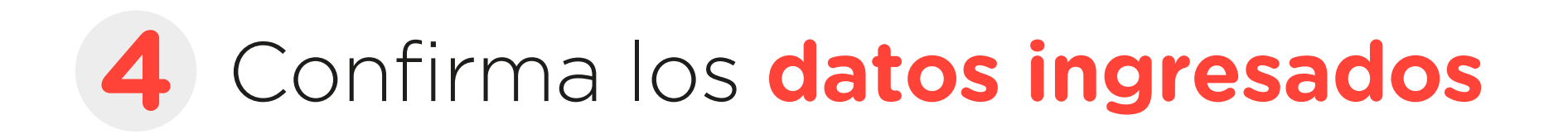

| Pa | go de Cuentas (PAC)                        |
|----|--------------------------------------------|
|    | Inscribir nueva cuenta                     |
|    | 1 Datos 2 Confirmación 3 Co                |
|    | Detalle Inscribir nueva cuenta             |
|    | Tipo de servicio: Seguros                  |
|    | Nombre de la empresa: PAC CIA DE SEG CONFU |
|    | Identificador: PC0123456                   |
|    | Pagar con mi cuenta: xxxxxxxx              |
|    | Monto máximo: Sin límite de monto.         |
|    | Email: xxxxx@xxxxx.cl                      |

Compañía de Seguros Confuturo® UN CHILE CON FUTURO

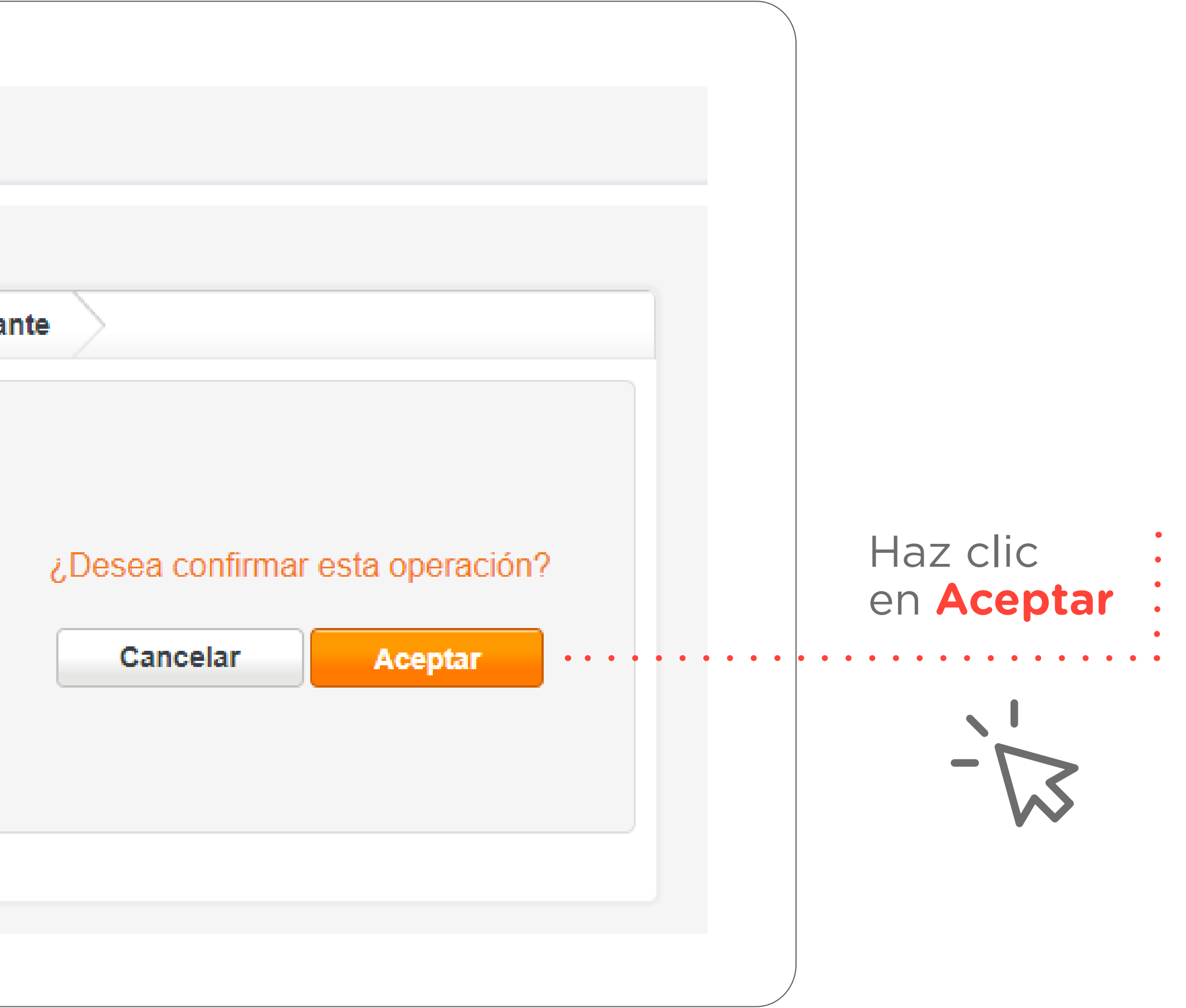

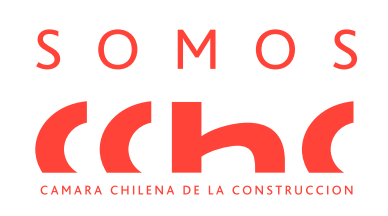

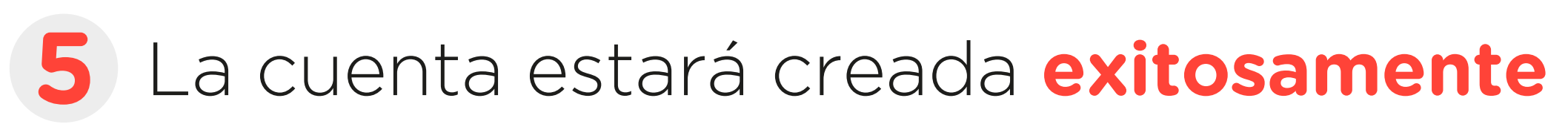

|                            | Pago de Cuentas (PAC)                          |                                               |                   |
|----------------------------|------------------------------------------------|-----------------------------------------------|-------------------|
|                            | 1 Datos 2 Confirmación 3 Comprobante           |                                               |                   |
|                            |                                                | Fecha: 12/05/2022                             | Hora:<br>15:11:26 |
| La cuenta<br>estará creada |                                                | Comprobante Inscribir<br>nueva cuenta         |                   |
| exilosamente.              | Inscribir nueva cuenta realizada con           | Tipo de servicio:<br>Seguros                  |                   |
|                            | éxito<br>Puede volver a Inscribir nueva cuenta | Nombre de la empresa:<br>PAC CIA DE SEG CONFU |                   |
| - ~ ~                      |                                                | Identificador:<br>PC0123456                   |                   |
|                            |                                                | Número:<br>1752291                            |                   |
|                            | XXXXXXXX                                       | Pagar con mi cuenta:<br>221235128             |                   |
|                            |                                                | Email:<br>asesorenlinea@confuturo.cl          |                   |
|                            |                                                | Monto máximo a pagar:<br>Sin límite de monto. |                   |
|                            |                                                | Rut:                                          |                   |

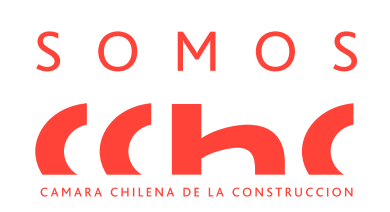

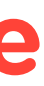

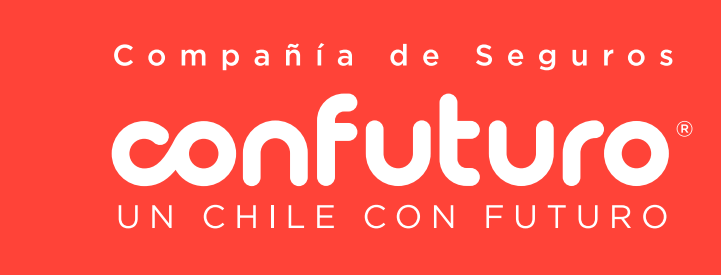

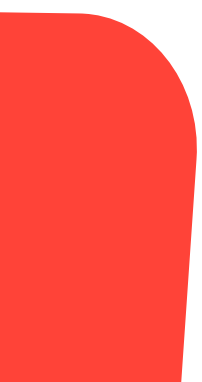